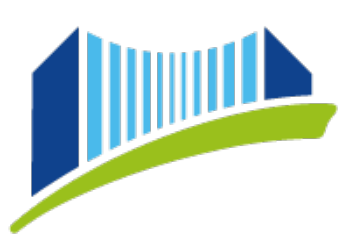

## PRIVATE PÄDAGOGISCHE HOCHSCHULE DER DIÖZESE LINZ INSTITUT FORTBILDUNG

## Immatrikulation an weiteren Päd. Hochschulen in Österreich

Besuchen Sie die Seite <u>www.ph-online.ac.at</u> und loggen Sie sich in ein beliebiges PH-Online System ein, wo Sie bereits einen **Account für die Fortbildung** besitzen.

Sollten Sie mehrere Benutzerprofile besitzen, wählen Sie das **Benutzerprofil "Studierende der Fortbildung"**, indem Sie auf den kleinen Pfeil rechts oben neben Ihrem Namen klicken:

| 6:00 - , 18:00 Trudi Testimonial 🔺 , |   |
|--------------------------------------|---|
| ACCOUNT                              |   |
| Visitenkarte                         |   |
| Persönliche Einstellungen            |   |
| PROFIL WÄHLEN                        |   |
| O Studierende                        |   |
| O Studierende der Fortbildung        | ] |
| O Basis-Anwender                     |   |
| Abmelden                             |   |
|                                      |   |

Wählen Sie dann auf der Startseite die Applikation "Immatrikulation an weiteren PHs":

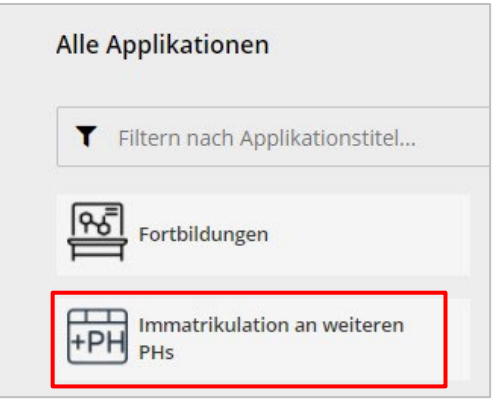

Auf der nächsten Seite erscheint eine Übersicht, aus der Sie entnehmen können, an welchen Pädagogischen Hochschulen Sie bereits über einen Account verfügen.

Durch Klick auf **"Aktivieren**" können Sie nun Ihren Account an weiteren Hochschulen, an denen Sie Fortbildungs-Veranstaltungen besuchen möchten, freischalten:

| Übertrag Hochschule                       | Identität Accounts     |                                   |                                             |
|-------------------------------------------|------------------------|-----------------------------------|---------------------------------------------|
|                                           | vorhanden Benutzername | Studierender d.<br>Erstausbildung | Bediensteter Studierender d.<br>Fortbildung |
| Hochschule für Agrar- und Umweltpädagogik |                        |                                   | Aktivieren                                  |
| Pädagogische Hochschule Kärnten           |                        |                                   | Aktivieren                                  |
| Pädagogische Hochschule Niederösterreich  |                        |                                   | Aktivieren                                  |

Überprüfen Sie auf der nächsten Seite Ihre persönlichen Daten und **bestätigen** Sie, dass Ihre Daten richtig sind und dass Sie mit der Übertragung einverstanden sind:

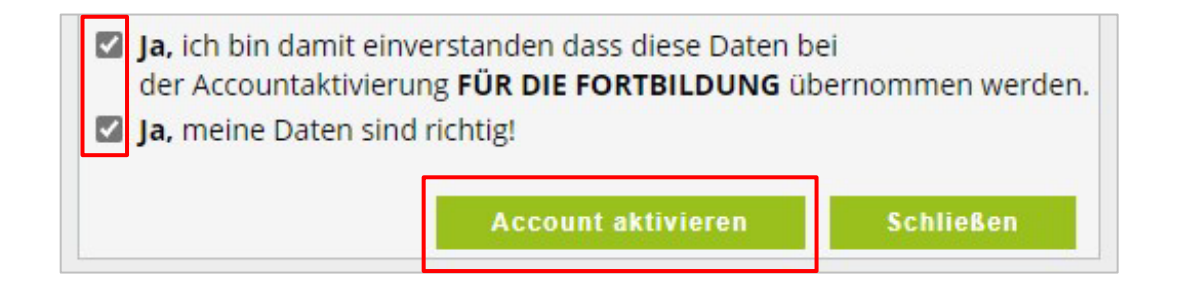

Hinweis: Sollten Sie nach der Übertragung eine **Fehlermeldung** erhalten, <u>warten Sie bitte ca. 60min</u> und versuchen Sie danach den Login in PH-Online der gewünschten Hochschule. Sollte auch nach der Wartezeit ein Login nicht möglich sein, kontaktieren Sie den Support der gewünschten Hochschule!

Unmittelbar nach Aktivierung des Accounts an der gewünschten Hochschule können Sie **mit Ihrem** gewohnten Benutzernamen und Kennwort auch dort PH-Online nutzen.

Beachten Sie bitte, dass **an allen Pädagogischen Hochschulen die gleichen Login-Daten** (Benutzername und Kennwort) gültig sind, d.h. wenn Sie z.B. Ihr Kennwort ändern, gilt dies automatisch für alle Pädagogischen Hochschulen, an denen Sie registriert sind.

<u>Gern stehen wir für Rückfragen zur Verfügung:</u> Private Pädagogische Hochschule der Diözese Linz Institut Fortbildung Tel. 0732/772666-1180 E-Mail: <u>fortbildung@ph-linz.at</u>

☎ +43 732 77 26 66/1180
☑ fortbildung@ph-linz.at
⑦ www.ph-linz.at

BIC RZOOAT2L | IBAN AT05 3400 0000 0120 8701 UID ATU59278089